#### xSync Classroom – バージョンアップガイド(SV / CL)

#### 概要

xSync Classroom (SV / CL) バージョンアップガイドです。

xSync Classroom に修正バージョン・機能アップバージョンがリリースされた際 指導者端末ソフトウェアに「バージョンアップのお知らせ」が表示されます。 指導者端末のソフトウェアバージョンアップは自動的には行われませんので 通知を受けたあと、なるべく早めにご都合の良い時期にバージョンアップを実施してください。

#### バージョンアップのお知らせ(指導者端末)

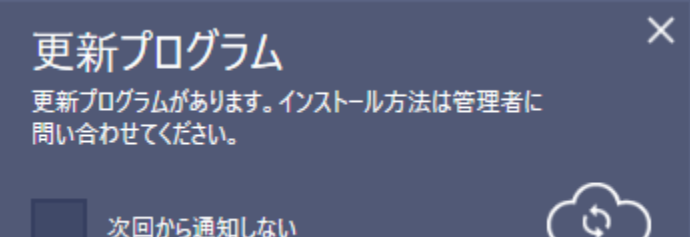

### 作業における注意事項(指導者端末)

・バージョンアップ作業には、Windowsの管理者権限アカウントが必要になります。

・瞬快等の復元環境が有効の場合は無効にしてから作業をおこなってください。

・作業には、数分から十数分かかることがあります。授業直前などでの作業は避け 十分に時間があるときに作業をおこなってください

・指導者端末ソフトウェアの Ver.1.00.04 以前を使用中の場合、xSync Classroom がスタートアップ登録されていますが、

Ver.1.01.00 以後にバージョンアップすることで xSync Classroom のスタートアップ登録が削除されます。

引き続きスタートアップにて起動したい場合は、下記の手順にて登録をお願いします。

【スタートアップ登録手順】

①デスクトップにある xSync Classroom のショートカットをコピーします。

② エクスプローラを開きアドレスバーに下記を入力してスタートアップフォルダを開きます。
 %appdata%¥Microsoft¥Windows¥スタートメニュー¥プログラム¥スタートアップ

③ 開いたフォルダにショートカットをペーストします。

※この設定は Windows ログインユーザーごとに行う必要があります。

#### 指導者端末バージョンアップ

- 1. 管理者権限でログインし、Classroom を起動します。
- 2. タイトルバーのメニューボタンをタップしてアプリケーションメニューから [設定]を選択します。

|          | xSync Classroom |                                                                     |
|----------|-----------------|---------------------------------------------------------------------|
| Ŧ        | 保存              |                                                                     |
| Ŧ        | プロジェクト保存        |                                                                     |
| Ð        | 印刷              |                                                                     |
| -        | 操作ログ            | xSync                                                               |
| ¢        | 設定              | Classroom                                                           |
| ?        | ~JUJ            | 口 T21677 (二)                                                        |
| (ì       | バージョン情          |                                                                     |
|          |                 |                                                                     |
|          |                 |                                                                     |
|          |                 |                                                                     |
|          |                 |                                                                     |
|          |                 |                                                                     |
| ()<br>** |                 | 🍓 🆻 🙆 🖻 🖇 A 🅦 ファイルを悪く<br>2710/988 は31:06-15 2053 20 917 - 592708810 |

3. [設定]画面にて、管理者設定を選択します。

パスワードを入力し、「OK」ボタンをタップします。※デフォルトは「1234」となります。

| O RE |                    | ×     |
|------|--------------------|-------|
|      |                    |       |
|      |                    |       |
|      |                    |       |
|      |                    |       |
|      | <b> </b>           |       |
|      |                    |       |
|      | 一般 タブレット学習 外部機器連携  |       |
|      |                    |       |
|      |                    |       |
|      | *田参四 54かソフ港部       |       |
|      | H 2 H KA           |       |
|      |                    |       |
|      | パスワード認証            |       |
|      | 管理者設定を開くにはパスワード認証が | 「必要です |
|      | パスワード              |       |
|      | ••••               |       |
|      |                    | 1     |

4. [管理者設定]画面にて、"メンテナンス"を選択し

"ソフトウェア更新"欄の「更新の確認」をタップし 更新プログラムの有無を確認します。

| 管理者設定               | ×                                                                    |
|---------------------|----------------------------------------------------------------------|
| ネットワーク<br>Data Save | <mark>ソフトウェア更新</mark><br>オンラインバージョンアップを行うにはインターネットに接続されている必要があります    |
| xy5tyx<br>1         | アケイアントソフトウェア の フ の ア の ア の で の 、 ア の 、 ア の 、 ア の 、 ア の 、 の 、 の 、 の 、 |

更新プログラムが見つかると画面が切り替わり、最新の更新バージョンが表示されます。

「インストール」をタップし確認画面で「はい」をタップすると更新プログラムのダウンロード・インストールを開始します。

| € 管理者設定             | ×                                                                                                    |
|---------------------|----------------------------------------------------------------------------------------------------|
| ネットワーク<br>Data Save | <mark>ソフトウェア更新</mark><br>オンラインバージョンアップを行うにはインターネットに接続されている必要があります                                                                                                    |
| メンテナンス              | 更新の確認                                                                                                    |
|                     | <ul> <li>更新されたソフトウェアが見つかりました<br/>パージョン: 1.00.01.0086 詳細表示</li> <li>インストール</li> <li>クライアン・ソフトウェアの更新プログラムがようになったまであった</li> <li>グライアント /フトウェアの更新プログラムがようになったのインストール</li> <li>更新プログラムのインストール</li> <li>更新プログラムをパンストールと開始するとプログ<br/>には、おかりになったかった。</li> </ul> |
|                     | ノムを法则除」します。木味仔のデータかめる場合は争制にデータの保存を行ってください。<br>開始 キャンセル                                                                                                    |
|                     |                                                                                                    |

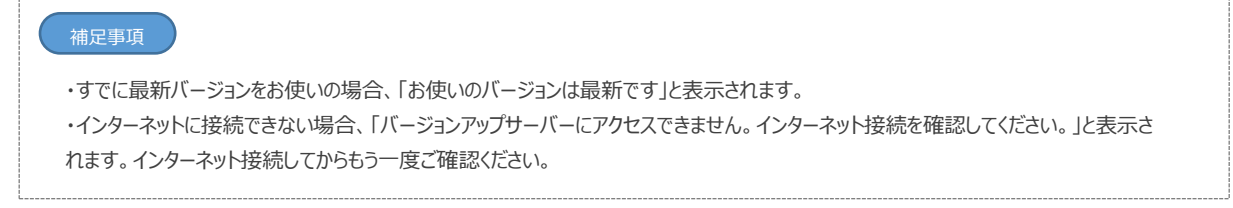

インストールウィザード画面が表示されます。
 [次へ] ボタンをタップしてください。

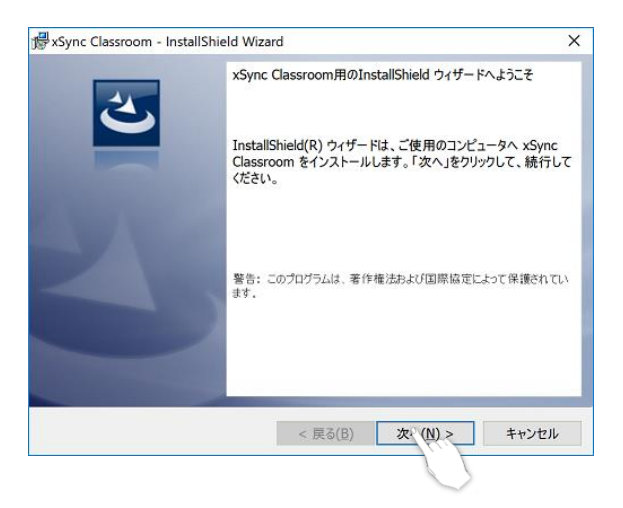

インストール画面が表示されます。
 [インストール] ボタンをタップしてください。

インストール完了画面が表示されます。
 [完了]ボタンをタップしてください。

再起動確認画面が表示されます。
 [はい] ボタンをタップして、PC 再起動をしてください。

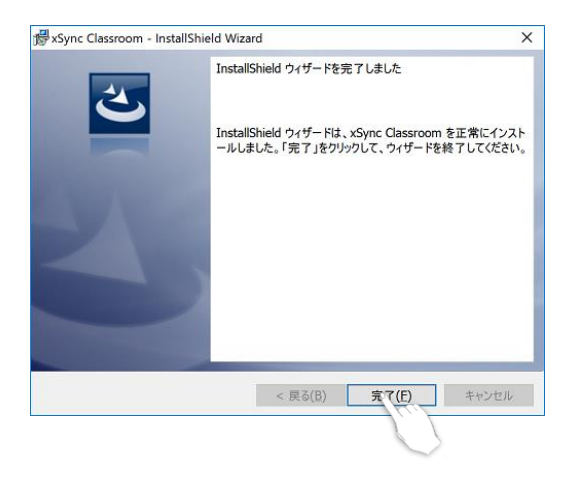

#### 学習者端末バージョンアップ

#### 指導者端末作業

- 指導者端末で Classroom を起動し、学習者端末の更新設定をします。
   Classroom では指導者端末から更新データを配布し、学習者端末をバージョンアップします。
- 2. タイトルバーのメニューボタンをタップしてアプリケーションメニューから [設定]を選択します。

| xSync Classroom | 指導者端末                                                   |
|-----------------|---------------------------------------------------------|
| 土 保存            |                                                         |
| 🗊 プロジェクト保存      |                                                         |
| <b>一</b> 印刷     |                                                         |
| 🖻 操作ログ          | xSync                                                   |
| <b>〇</b> 設定     | Classroom                                               |
| ? NJ (          | L 7201-77                                               |
| () バージョン帽       |                                                         |
|                 |                                                         |
| U 50            | 🍓 🖙 🙆 📻 🙎 🙏 🆺 ひんまま<br>2700年8 ありたら-ド かり かりな 217、 5205844 |

3. [設定]画面にて、管理者設定を選択します。

パスワードを入力し、「OK」ボタンをタップします。 ※デフォルトは「1234」となります。

| <b>○</b> 設定 |            | 指導者端末                                                   |
|-------------|------------|---------------------------------------------------------|
|             |            | -                                                       |
|             | 一般 97ルット学習 | 外部機器連携<br>外部機器連携                                        |
|             | 「東京設定      | パスワード認証                                                 |
|             |            | B 2 E H A C 2 H A C I A A A A A A A A A A A A A A A A A |
|             |            | (mm) OK キャンセル                                           |

4. [管理者設定]画面にて、"メンテナンス"を選択し

"ソフトウェア更新"欄の「クライアントソフトウェア」を「オン」にします。

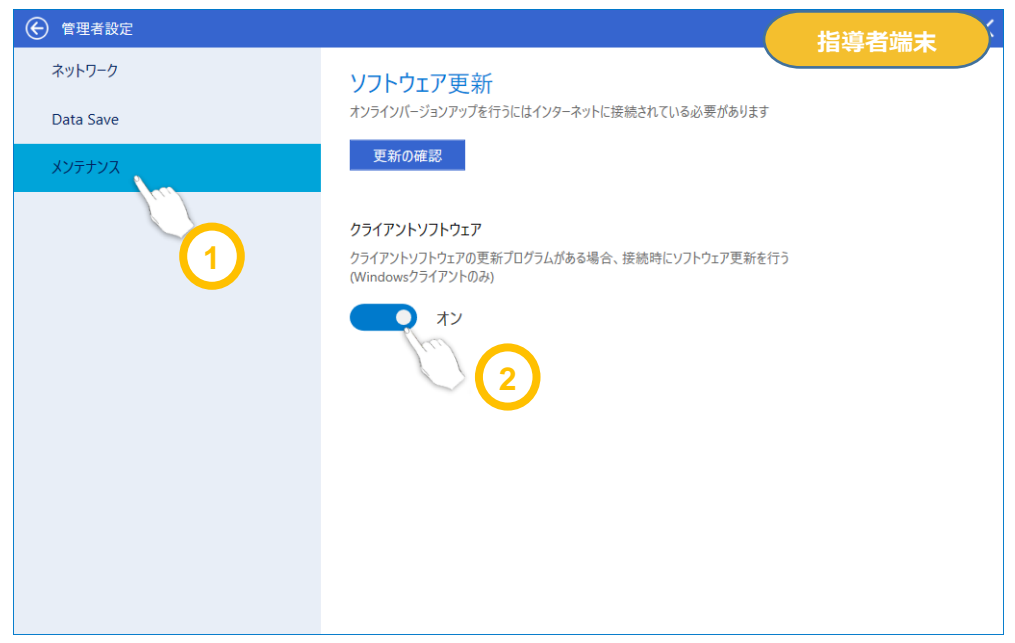

- 5. [管理者設定][設定] 画面を閉じます。
- 6. タブレット学習を起動します。

これで指導者端末の準備は完了です。

| ≡ x\$yncClassroom |                                      |                  |       |      |       |
|-------------------|--------------------------------------|------------------|-------|------|-------|
|                   |                                      |                  |       |      |       |
|                   | <b>xSync</b><br><sub>Classroom</sub> |                  |       |      |       |
| 0                 | Ţ 7201-07                            |                  |       |      |       |
|                   |                                      | 🐣 タブレット学習 - 開始準備 |       |      | ×     |
|                   |                                      | クラスを選ぶ           | 教科を選ぶ |      |       |
|                   |                                      | 3年2組             | 国語    | 算数   | 理科    |
|                   |                                      |                  | 社会    | 音楽   | MI    |
| <br>₩8.280 2.27   | 100-22 NO-6-F 20 DO 200- 970- 799360 |                  | 家庭    | 体育   | 道徳    |
|                   | (m)                                  |                  | 外国語   | 総合学習 | 特別活動  |
|                   |                                      |                  |       |      |       |
|                   |                                      | クラス情報管理          |       | 開始   | キャンセル |

#### 学習者端末作業

- 7. 学習者端末で Classroom を起動します
- 8. 更新設定した指導者端末に接続します。

| <b>€</b><br>₽0 | xSync Classroo      | omにログイン |       | 学習者這  | 端末                               |                                     |                                    |       |       |     |
|----------------|---------------------|---------|-------|-------|----------------------------------|-------------------------------------|------------------------------------|-------|-------|-----|
|                | 授業を選択し<br>😽 3年2相:国語 |         |       |       |                                  |                                     |                                    |       |       |     |
|                |                     | ÷.      |       |       | xSyn<br>名前を)<br><sup>学習者01</sup> | c Classroomに<br>3年2組:国語<br>、力または選択( | ロ <b>グイン</b><br>語<br>してください<br>× 🔳 |       |       | - × |
|                |                     |         | 学習者01 | 学習者02 | 学習者03                            | 学習者04                               | 学習者05                              | 学習者06 | 学習者07 | 1   |
|                |                     |         | 学習者08 | 学習者09 | 学習者10                            | 学習者11                               | 学習者12                              | 学習者13 | 学習者14 |     |
|                |                     |         | 学習者15 | 学習者16 | 学習者17                            | 学習者18                               | 学習者19                              | 学習者20 | 学習者21 | ·   |
|                |                     |         | 学習者22 | 学習者23 | 学習者24                            | 学習者25                               | 学習者26                              | 学習者27 | 学習者28 |     |
|                |                     |         | 学習者29 | 学習者30 | 学習者31                            | 学習者32                               | 学習者33                              | 学習者34 | 学習者35 |     |
|                |                     |         | 学習者36 | 学習者37 | 学習者38                            | 学習者39                               | 学習者40                              | 学習者41 | 学習者42 |     |
|                | L                   |         |       |       |                                  | ログイン                                |                                    |       |       |     |
|                |                     |         |       |       |                                  |                                     | 1.                                 |       |       |     |

9. バージョン更新処理が始まります。

数分お待ちください。

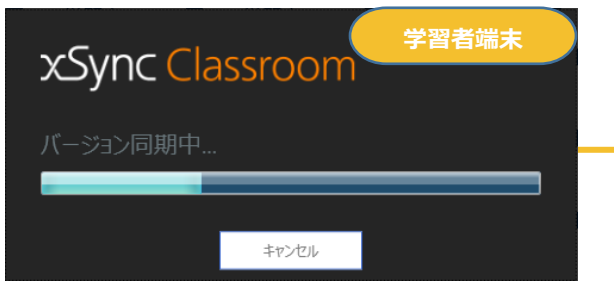

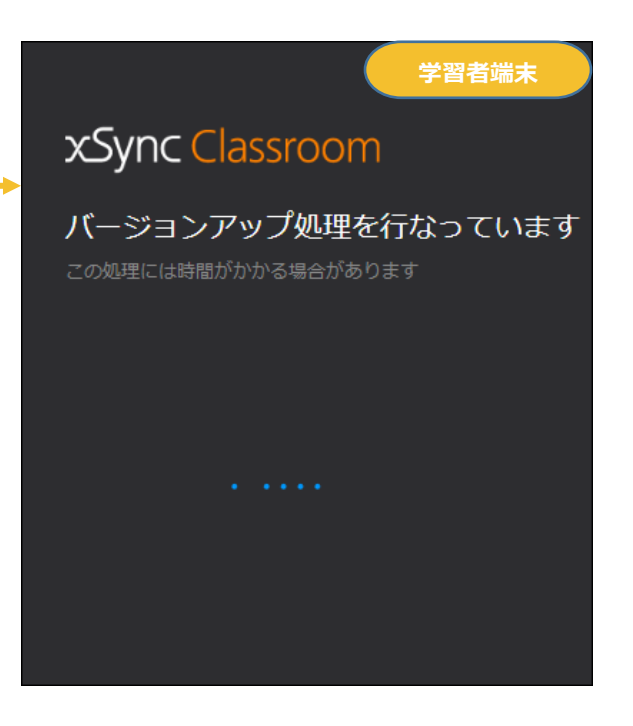

10. バージョンアップ完了で自動的に再起動し、指導者端末へ接続します。

| B            | 1年2相:回語                                                                                                    | 学習者端末 |
|--------------|----------------------------------------------------------------------------------------------------|-------|
|              | デスクトップ                                                                                                    |       |
|              |                                                                                                    |       |
| +            |                                                                                                    |       |
| あたらしいノートをつくる |                                                                                                    |       |
|              |                                                                                                    |       |
|              |                                                                                                    |       |
|              |                                                                                                    |       |
|              |                                                                                                    |       |
|              |                                                                                                    |       |
|              |                                                                                                    |       |
|              |                                                                                                    |       |
|              |                                                                                                    |       |
|              |                                                                                                    |       |
|              | 1997 - 1997 - 1977 - 19 |       |

#### 補足事項

- ・学習者端末のバージョンアップ時には、学習者端末からのアクセスが集中します。 安定してバージョンアップするには指導者端末のネットワーク接続は、有線 LAN 接続をお勧めいたします。
- ・すでに最新バージョンをお使いの場合、バージョン更新せずにそのまま授業に参加します。
- ・バージョンアップに失敗した場合、学習者端末作業 手順 7. からやり直してください

※本書の内容は改善の為、予告無く変更する場合があります。
 xSync Classroom バージョンアップガイド (PVCXC-M103-C)
 2020 年 6 月発行(第 2.2 版)

※無断複製転載を禁ず 株式会社 エルモ社